## **Tutoriel Google docs**

1 : il est nécessaire de disposer d'un compte Google pour utiliser la suite bureautique de Google docs

Celle-ci permet aussi le travail collaboratif sur un même document (traitement de textes, tableur..)

2 : pour commencer, il est possible de créer un dossier partagé où des élèves vont collaborer sur des documents préparés à l'avance (*Il est également possible de leur montrer uniquement la démarche et de les laisser créer ces documents*)

- ceci nécessite que le dossier qui contient ces documents soit "partagé" avec les élèves

- ceci nécessite aussi que les documents contenus dans le dossier soit partagés en lecture/écriture avec les élèves

Créer (create folder) et nommer le dossier et "enregistrer"

| Create new - Upload | Histoire des arts        |
|---------------------|--------------------------|
| 📑 Document          | Add a description        |
| 📷 Presentation      |                          |
| 🌆 Spreadsheet       | Save Cancel              |
| 🔯 Form              | 🗹 🔻 Share 👻 Move to 👻 Fo |
| 🛃 Drawing           |                          |
| E Folder            | Name                     |
| From template       |                          |

gérer les paramètres de partage du dossier. L'option "public" permettra de donner accès en

lecture ET/OU en écriture à n'importe qui disposant d'un compte Google et disposant de l'adresse/URL de ce dossier

| Histoire des arts Share this folder                                                     |
|-----------------------------------------------------------------------------------------|
| Folders - Delete Rename More actio                                                      |
|                                                                                         |
| Sharing settings                                                                        |
| Visibility/options:                                                                     |
| Public on the web<br>Anyone on the Internet can find and access. No sign-in required.   |
| Private<br>Only people explicitly granted permission can access. Sign-in required.      |
| Edit access:                                                                            |
| Allowanyone to edit (no sign-in required)                                               |
| Note: Items with any visibility option can still be published to the web.<br>Learn more |
| Save Cancel Learn more about visibility                                                 |
|                                                                                         |

Fiche outils n°1.5. : travail collaboratif avec "G oogle docs" 25/01/2011

Animation pédagogique régionale des professeurs documentalistes de l'enseignement catholique de Bretagne

3 : copier l'adresse du dossier et la coller dans un mail ou la signaler sur un site web sécurisé (Ent, Intranet...)

# Sharing settings Paste this link in email or IM (allows editing): https://docs.google.com/leaf?id=0B3XDrkzgFgR3ZjAzZTNjZDktZTRiMy00N; 4 : créer ensuite un nouveau document pour le placer dans le dossier Create new -Upload... 💼 Document 5 : changer le titre et saisir du texte Google docs Untitled document 6 : partager le document en lecture ou écriture : Cliquer en haut à droite du document sur "share Saved 🕰 Share uen settings" Sharing settings ... 6.1 : partager le document sans restriction : **Choisir l'option** Sharing settings "public on the web" Visibility options: Et régler les droits pour les options Output State Output State Out Anyone on the Internet can find and access. No sign in required - "Visibility" = accès Anyone with the link en lecture Anyone who has the link can access. No si a-in required. "Edit access" = Private Only people explicitly granted permission can access. Sign-in required. accès en écriture Edit access: -1 Allow anyone to edit (no sign-in required) EdSauvegarder les changements Note: Items with any visibility option can still be published to the web. Learn more Cancel Save Learn more about visibility

Fiche outils n°1.5. : travail collaboratif avec "G oogle docs" 25/01/2011

Animation pédagogique régionale des professeurs documentalistes de l'enseignement catholique de Bretagne

6.2 : Restreindre les droits d'accès sur un document à une liste d'élèves (cette action est aussi possible au niveau d'un répertoire ou "folder")

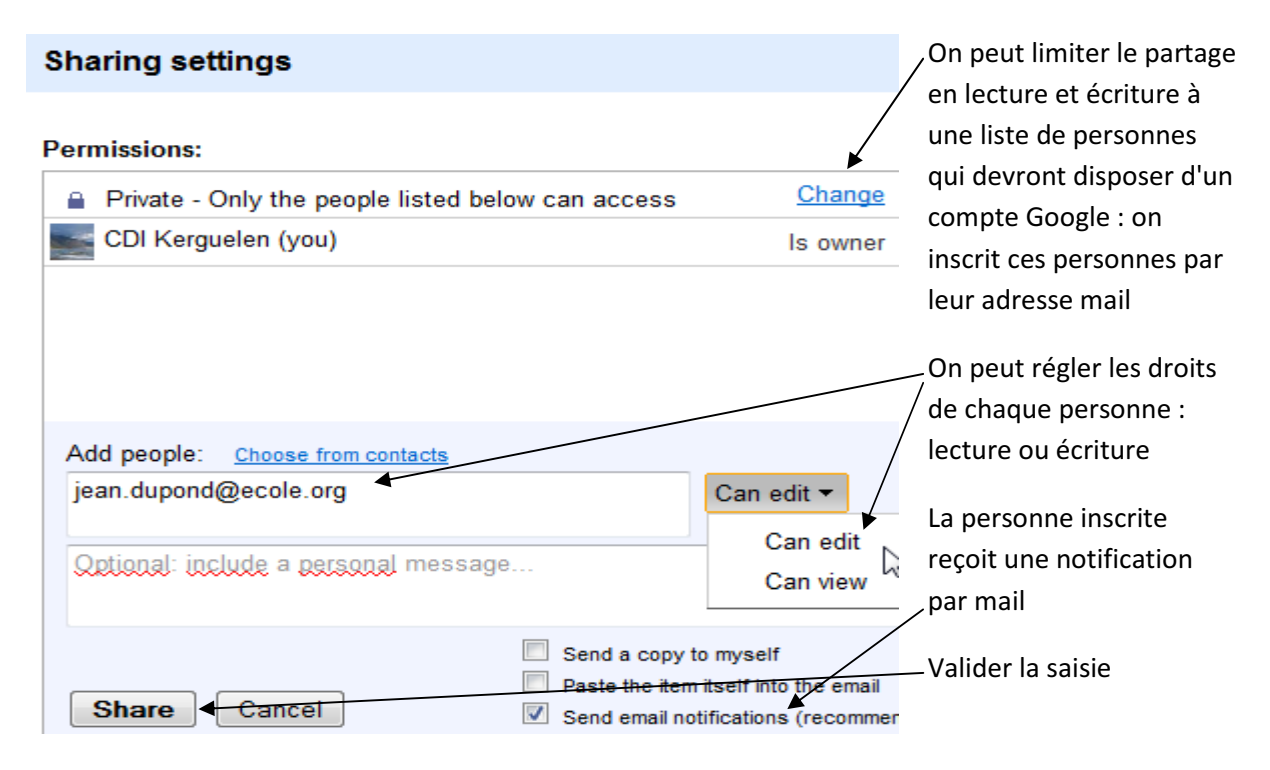

#### 7 : insertion d'images dans un document : menu Insert / images

on peut télécharger une image enregistrée sur l'ordinateur ou donner son URL absolue (adresse de l'image à ne pas confondre avec l'adresse de la page web dans laquelle se trouve l'image)

| Insert | F  |
|--------|----|
| 🔊 Ing  | ge |

8 : On peut ensuite diffuser le lien vers ce document par mail ou en le signalant dans un site web sécurisé (Ent, Intranet...)

## haring settings

#### Paste this link in email or IM (allows editing):

https://docs.google.com/document/d/1LyWAWMLxqzFHlolvN5YjllaDvlP8XVI

Or share the link using: Gmail Buzz Facebook Twitter

#### 9 : ranger les documents dans un classeur (ou dossier / "folder")

une fois un document créé, il faut le ranger dans un dossier par glisser / déposer sur le nom du dossier

Ce tableau de bord permet aussi de déplacer, supprimer, renommer des documents ou des dossiers...

| All items<br>Owned by me<br>Opened by me<br>Shared with me<br>Starred<br>Hidden | Image: Share → Move to → Folders → Delete Rename More actions →         Image: Share → Move to → Folders → Delete Rename More actions →         Image: Share → Move to → Folders → Delete Rename More actions →         Image: Share → Move to → Folders → Delete Rename More actions →         Image: Share → Move to → Folders → Delete Rename More actions →         Image: Share → Move to → Folders → Delete Rename More actions →         Image: Share → Move to → Folders → Delete Rename More actions →         Image: Share → Move to → Folders → Delete Rename More actions →         Image: Share → Move to → Folders → Delete Rename More actions →         Image: Share → Move to → Folders → Delete Rename More actions →         Image: Share → Move to → Folders → Delete Rename More actions →         Image: Share → Move to → Folders → Delete Rename More actions →         Image: Share → Move to → Folders → Delete Rename More actions →         Image: Share → Move to → Folders → Delete Rename Move to →         Image: Share → Move to → Folders → Delete Rename Move to →         Image: Share → Move to → Folders → Delete Rename Move to →         Image: Share → Move to → Folders → Delete Rename Move to →         Image: Share → Move to → Folders → Delete Rename Move to →         Image: Share → Move to → Folders → Delete Rename Move to →         Image: Share → Move to →       Image: Share → Move to →         Image: Share → Move to →       Image: Share → |
|---------------------------------------------------------------------------------|----------------------------------------------------------------------------------------------------|
| Trash<br>Items by type <del>↓</del>                                             | □       ☆       iii La controverse sur le climat         □       ☆       iii La controverse sur les OGM                                                                                                    |
| More searches  My folders                                                       | □ ☆       □ Le journalisme citoyen         □ ☆       □ Controverse sur le Mediator                                                                                                    |
| <ul> <li>Dossier partagé</li> <li>Débat ECJS</li> </ul>                         | <ul> <li>□ ☆ ▼ ♀ Histoire des arts</li> <li>□ ☆ ↓ Les arts du jardin</li> </ul>                                                                                                    |
| ▶ i Histoire des arts Folders shared with me                                    | <ul> <li>□ ☆ l'affiche de cinéma<sup>New!</sup></li> <li>□ ☆ la calligraphie</li> </ul>                                                                                                    |
|                                                                                 | 🔲 🚖 🔹 📑 Arts du cirque                                                                                                    |